# IFアカウント登録マニュアル

~Judo Fitトップページからの新規アカウント登録~

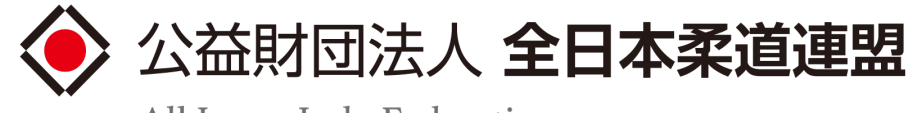

All Japan Judo Federation

# \*Judo Fit への挑戦にはIJFアカウントによるログインが必要となります

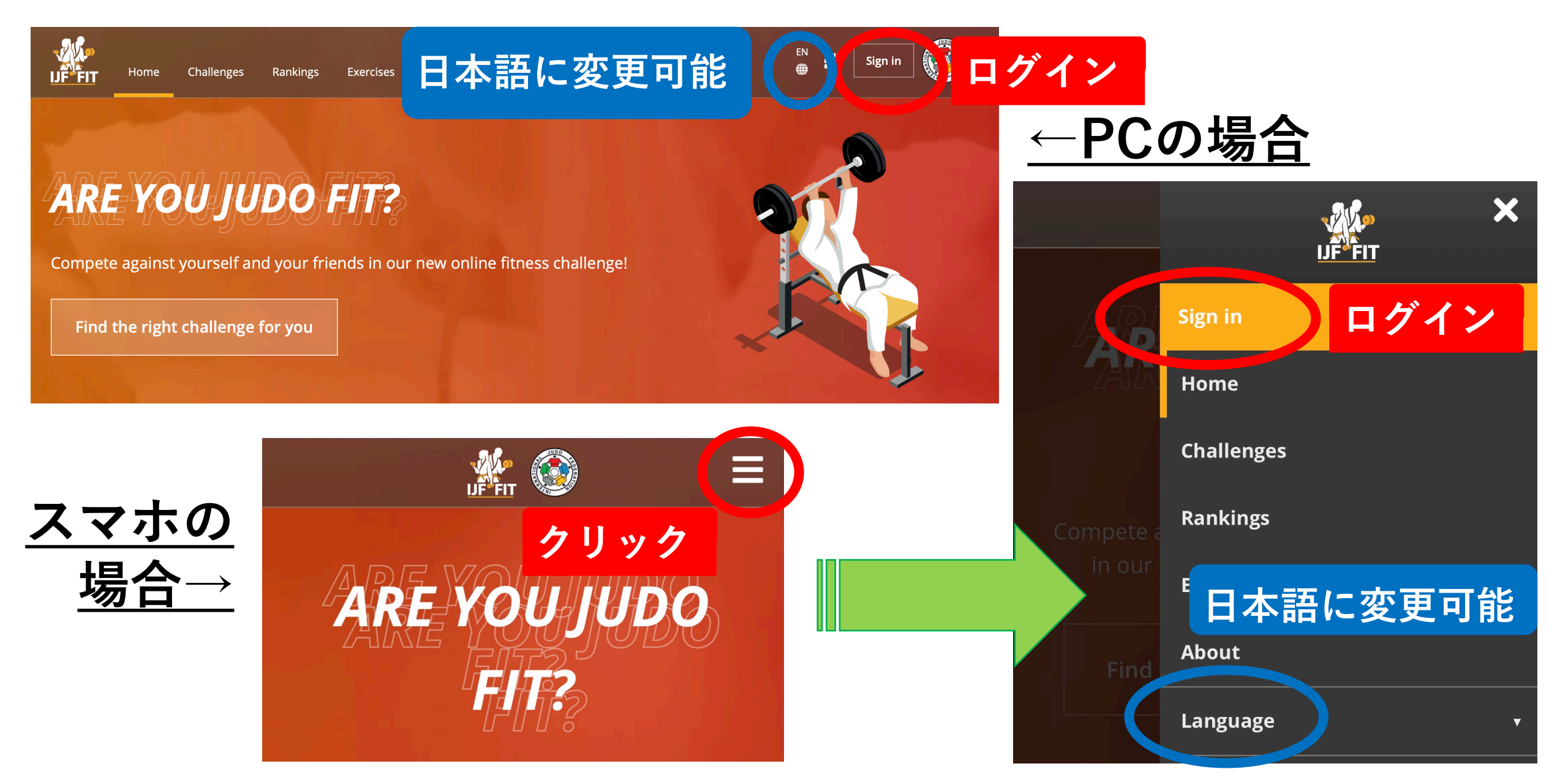

<IJFアカウントログインページ>

①既にアカウントをお持ちの方
 -E-mailアドレス
 -Password(パスワード)

を入力後「Log in」より アカウントにログインします

## ②アカウントをお持ちでない方

「Register now for free」 より無料でアカウントを 登録できます

### ③Facebookとの連携

IJFアカウントをお持ちでない 方もFacebookのアカウントを 利用したログインが可能です

| <u>PCの場合</u> ACCOUNT スマホの場合                                                                                                    | My IJF Account                                 |
|----------------------------------------------------------------------------------------------------|------------------------------------------------|
| Welcome to IJF Account, the center of our online services.   To continue, you must agree with our Terms of Service.   My IJF Account   1     No IJF Account yet? | Password                                       |
| Password                                                                                                    | Log in<br>Forgot Password?                     |
| Forgot Password?                                                                                                    | No IJF Account yet? 2<br>Register now for FREE |
| Home IJF.org                                                                                                    | <b>f</b> Continue with Facebook                |

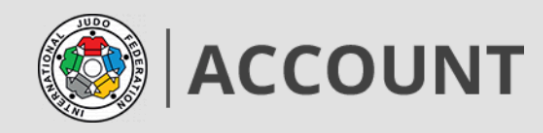

#### IJF Account registration

To continue, you must agree with our Terms of Service.

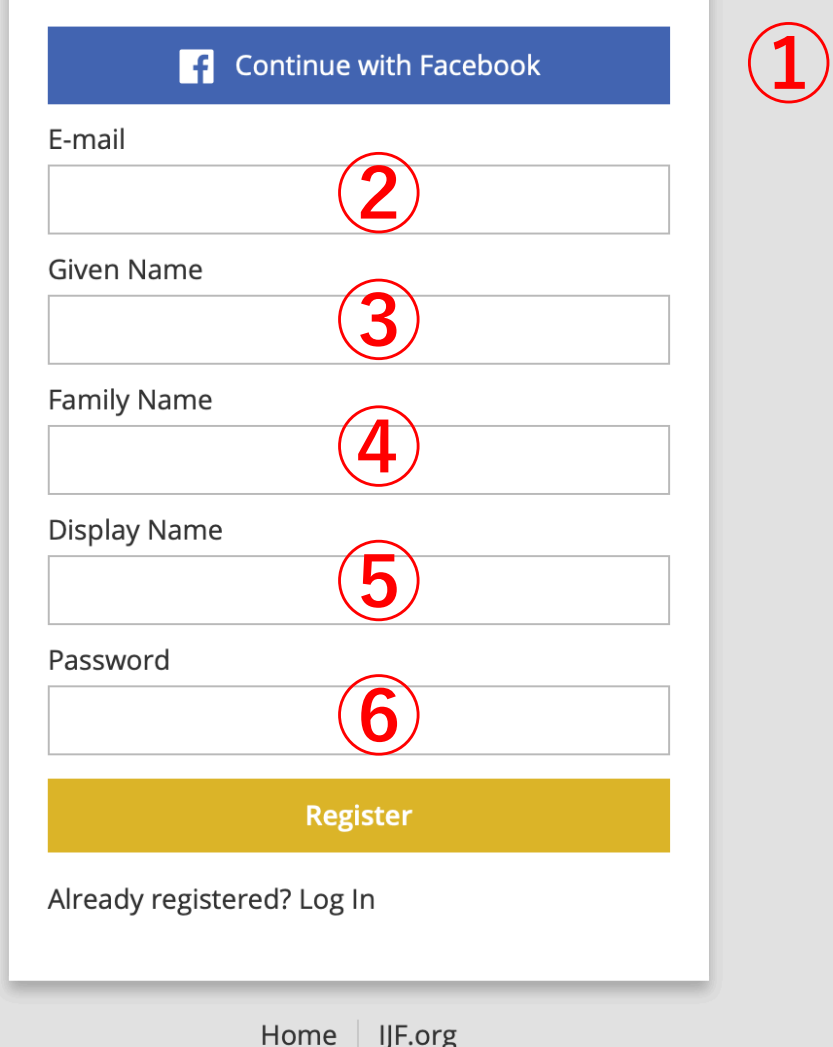

# <新規アカウントの登録>PC・スマホ共通

①**Facebookとの連携によりアカウントを登録する場合** 「Continue with Facebook」をクリックしてください

**Facebookと連携しない場合**は、 下記②~⑥の情報を入力し、「Register」をクリックしてください

- ②「E-mail」:メールアドレス
- ③「Given Name」:名(ローマ字)
- ④「Family Name」:姓(ローマ字)
- ⑤「Display Name」:表示名・ニックネーム(ローマ字)
- ⑥「Password」:任意のパスワード

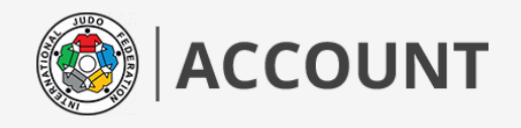

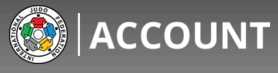

#### Welcome to the IJF Account

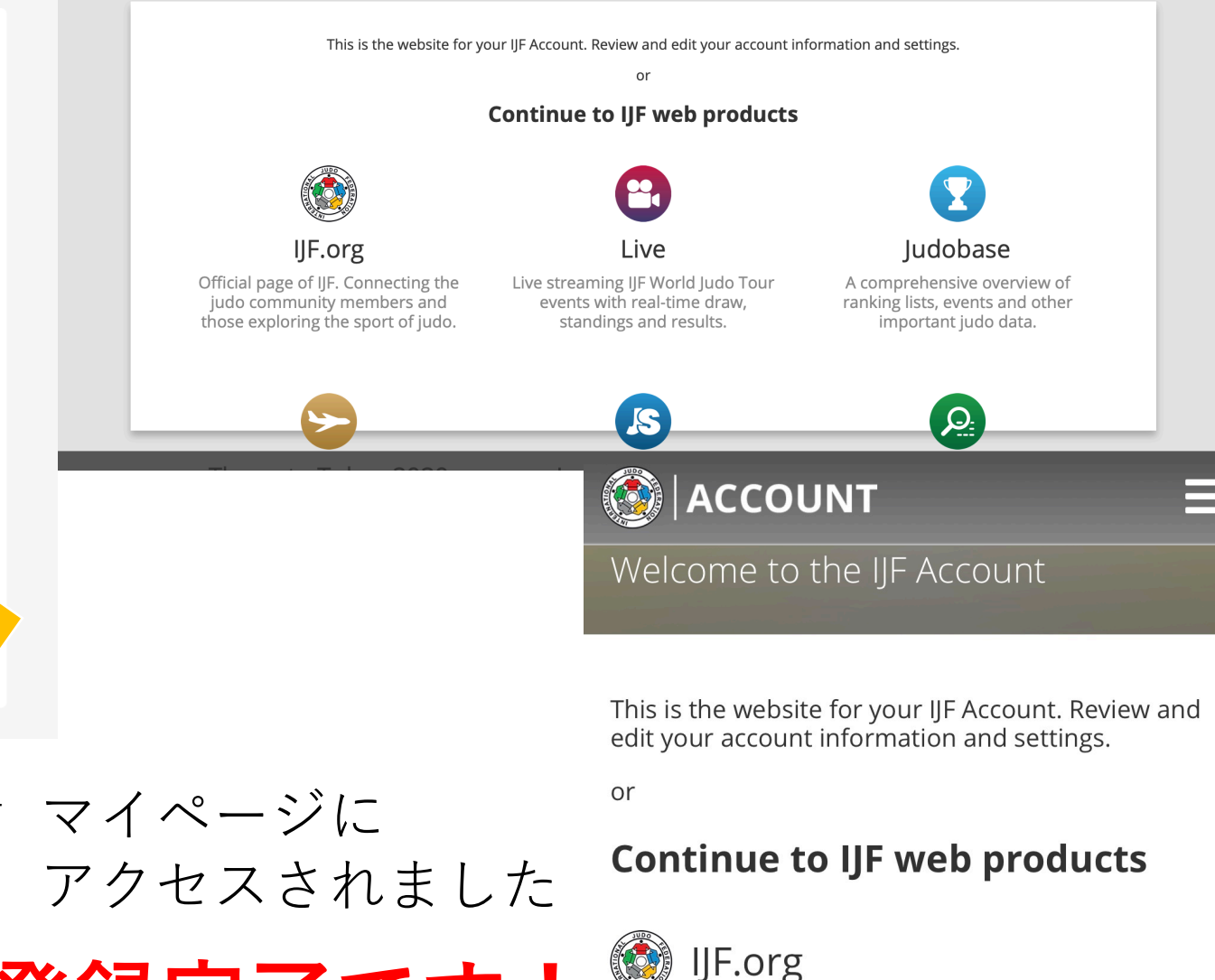

Official page of IJF. Connecting the judo community members and those exploring the sport of judo.

Welcome to the world of judo!

Here, you have private access to all things judo, from premium digital content, to live updates, and exclusive deals. We invite you to explore all that the portal has to offer with our easy-to-use tools and databases, and to connect with other members of our community

To complete your registration, follow this link: https://account.ijf.org/Account/ActivateAccount?hash

If you have any guestions at all, reach out to admin@ijf.

Welcome to the family!

Best regards,

The International Judo Federation

登録したメールアドレスにIJFからメールが届きます マイページに メールに記載された**URLにアクセスして IJFアカウントへの登録を完了**させてください

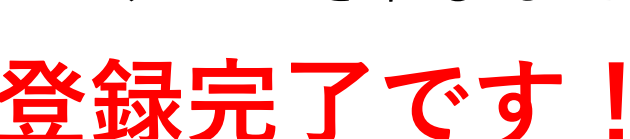

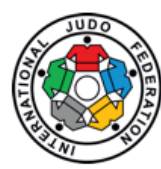

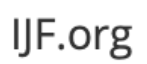

Judobase Live

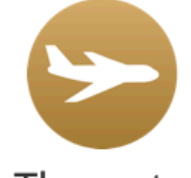

Throw to Tokyo 2020

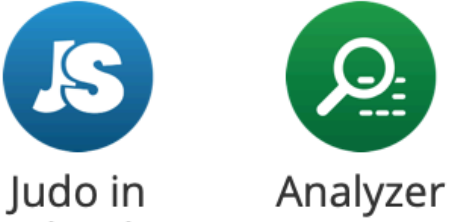

Schools

# アカウントに登録すると Judo Fitの他にも様々なコンテンツを楽しめます

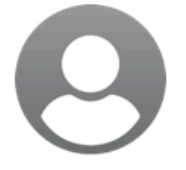

Account

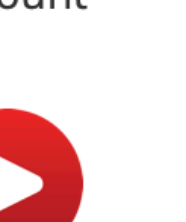

Videos Coming soon

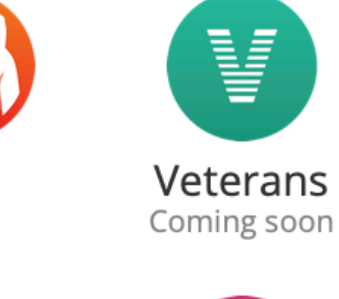

Fit

Travel

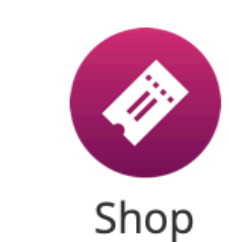

Coming soon